# Nevada Division of Environmental Protection Air Information Management System (AIMS) Prescribed Burn Application User Guide

#### Setting up an Account and Signing In:

1. Go to the AIMS website at https://aims.ndep.nv.gov/ and click on the Register button.

| ENVIRONMENTAL PROTECTION<br>Nevada Division of Environmental Protection<br>AIM System                                    | Sign in                                                                                                    |
|----------------------------------------------------------------------------------------------------|----------------------------------------------------------------------------------------------------|
| No active prescribed burns                                                                                               | Register & Get Started                                                                                                    |
| There are no active burns for prescribed fires in the state of Nevada.<br><u>View all prescribed burns in map viewer</u> | The Nevada Division of Environment Protection (NDEP) Smoke Management Program uses<br>this AIM System to apply online for prescribed burn variances. It can also be used to extend<br>variances, submit pre-burn notifications and file post-burn reports.<br>Note that user accounts are reserved for public land managers and local fire protection<br>districts only. The general public and private citizens should contact their local fire protection<br>district for prescribed burn permits.<br>Please contact the NDEP Smoke Management Program with any questions at (775) 687-9349<br>or anticement prov. |

- 2. Enter your email address and click Send Email. You'll receive an email from <u>noreply@ndep.nv.gov</u>. Complete your registration by clicking the link and completing the form.
- 3. Once your account is registered, the following prompt will appear. Click Back to AIMS sign in to sign in using the button in the top right corner.

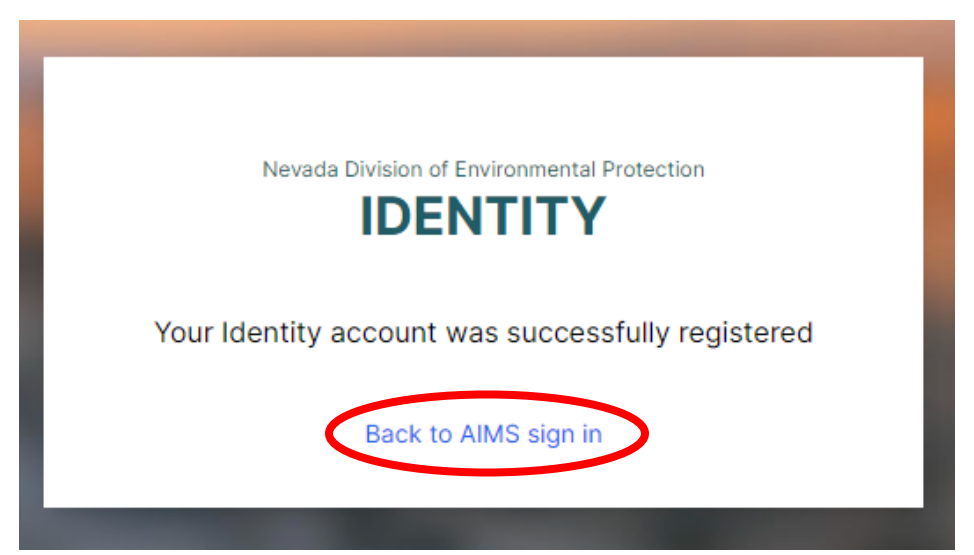

4. When prompted to choose a sign in option, select "Use Identity account".

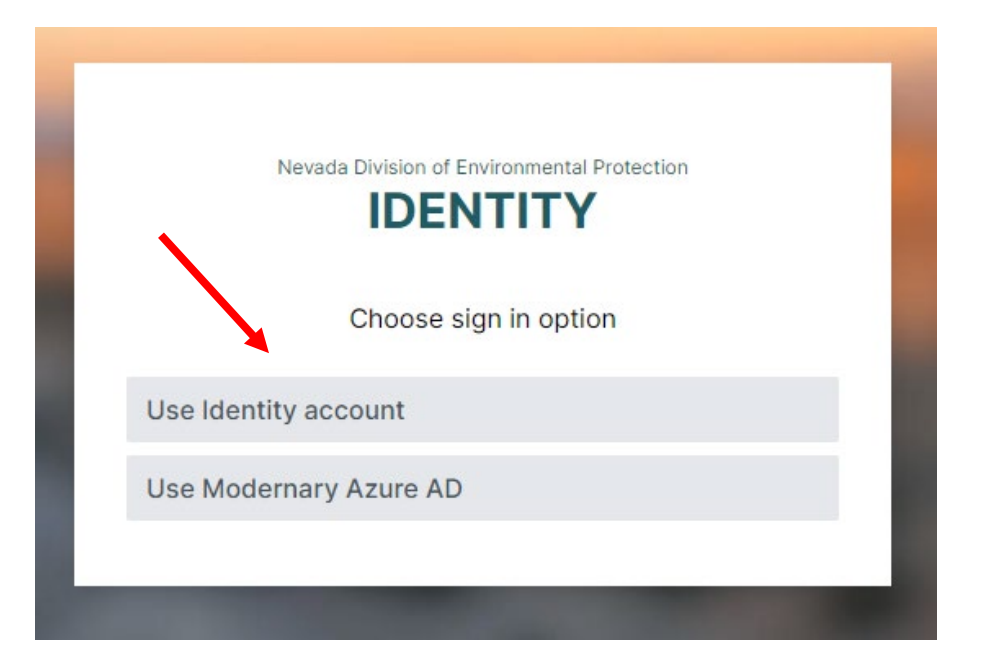

5. After signing in, you will be directed to the portal homepage. The homepage will list the organizations you have access to, allow you to request access to an organization, and provide links to various resources that were also available on the previous NVRxFire portal.

|       | Nevada Division of Environmental Protection <b>AIM System</b>                                                                                                    | Signed in as<br>Signed in as<br>Sign Out |    |
|-------|----------------------------------------------------------------------------------------------------|------------------------------------------|----|
|       | MY ORGANIZATIONS                                                                                                    |                                          |    |
|       | None Found<br>Your user account is not linked to any organizations, but you can request access below.                                                                                                    |                                          |    |
|       | Request Organization Access<br>Do you want to apply for a prescribed burn variance for an agency?<br>Your user account must be linked to the organization. To get started, simply request access to an organization below.                                                                                                    |                                          |    |
| and a | Organization Name                                                                                                    | Request Access                           |    |
|       | Resources<br>The Smoke Management Program has compiled the following valuable resources:<br>Nevada Division of Environmental Protection Smoke Management                                                                                                    |                                          | MA |
|       | <ul> <li>&gt; NV-RxFIRe Web Map</li> <li>&gt; Clark County Air Quality Management District Open Burning</li> <li>&gt; Washoe County Air Quality Management District Open Burning</li> <li>&gt; National Weather Service Spot Forecast Request</li> <li>&gt; AP-42 Compliation of Air Emissions Factors and Quantification</li> <li>&gt; Dida Emap District Complexity Complexity</li> </ul> |                                          |    |
|       | Prieu rues biomas and emissions carduator     Bluesky Playground                                                                                                    |                                          |    |

#### **Requesting Organization Access**

When you first register an account, you will not have access to any organizations.

To request access to an organization, enter the organization's name and click Request Access. If you submit prescribed burn applications for multiple organizations, you may request access to each one. Please enter the entire organization name including the applicable field office, district, or other identifier (e.g. BLM – Battle Mountain District, NDOT – Elko District). If we do not already have the organization in our system, we may email you for additional information.

NDEP will approve the request and you will receive an email notification. You will have access to the organization when you next sign in.

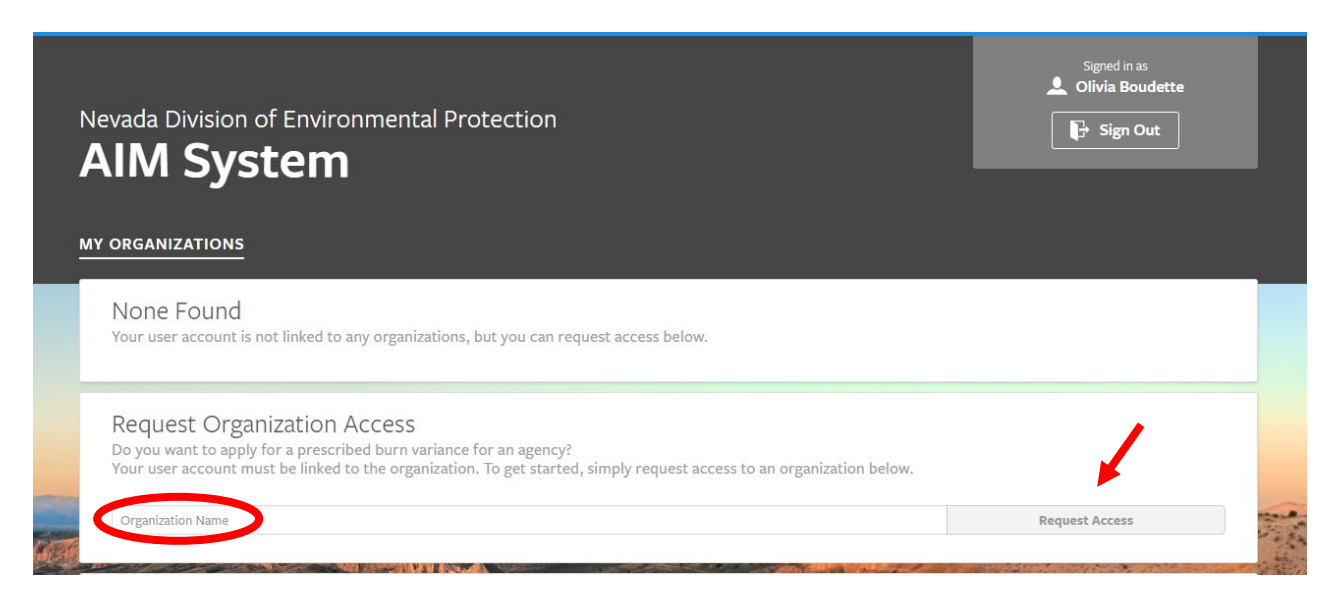

### Submitting a Prescribed Burn Application

To apply for a prescribed burn variance, click on your organization from the homepage. From there, click on the blue Create Burn Variance Application button. Alternatively, you can click Prescribed Burn Applications on the grey left-hand side, then click Create.

|   | Environmental Protection AIMS • Air Inform                                                                                                    | ation Management System                                                                 | /                                                                                                    | $\blacksquare$ Notifications $\lor$ |
|---|----------------------------------------------------------------------------------------------------|-----------------------------------------------------------------------------------------|----------------------------------------------------------------------------------------------------|-------------------------------------|
| # | • organizations                                                                                                    | NDEP                                                                                    | QUICK ACTIONS                                                                                                    |                                     |
|   | Details Prescribed Burn Applications  Prescribed Burn Variances  Users  Prescribed Burn Variances  Prescribed Burn Variances  Pre | MAILING ADDRESS<br>901 S Stewart St<br>Carson City, NV 89701<br>USA<br>PHONE NUMBER<br> | Create Burn Variance Application HELP ORGANIZATION DETAILS Do you need to update your mailing address, phone number or other details? Please send an email to smoke@ndep.nv.gov and tell us what changed. ORGANIZATION USERS Do you want to remove users from your organization? Please send an email to smoke@ndep.nv.gov and tell us who to remove. | ·                                   |
|   |                                                                                                    |                                                                                         |                                                                                                    |                                     |

To enter the Burn Location, click on the map and then click Add. You can drop a pin by clicking Burn Location and clicking on the map, or you click Enter burn location coordinates. A location description is required for each location. It can be anything that will help you identify the point. Click Save, then exit once you are done adding locations.

Fill out the remaining information and click Save when you are done.

After saving your application, you can view the details, update it, download the burn plan, or delete the application. When you are satisfied with the application, click Submit Application, then Yes.

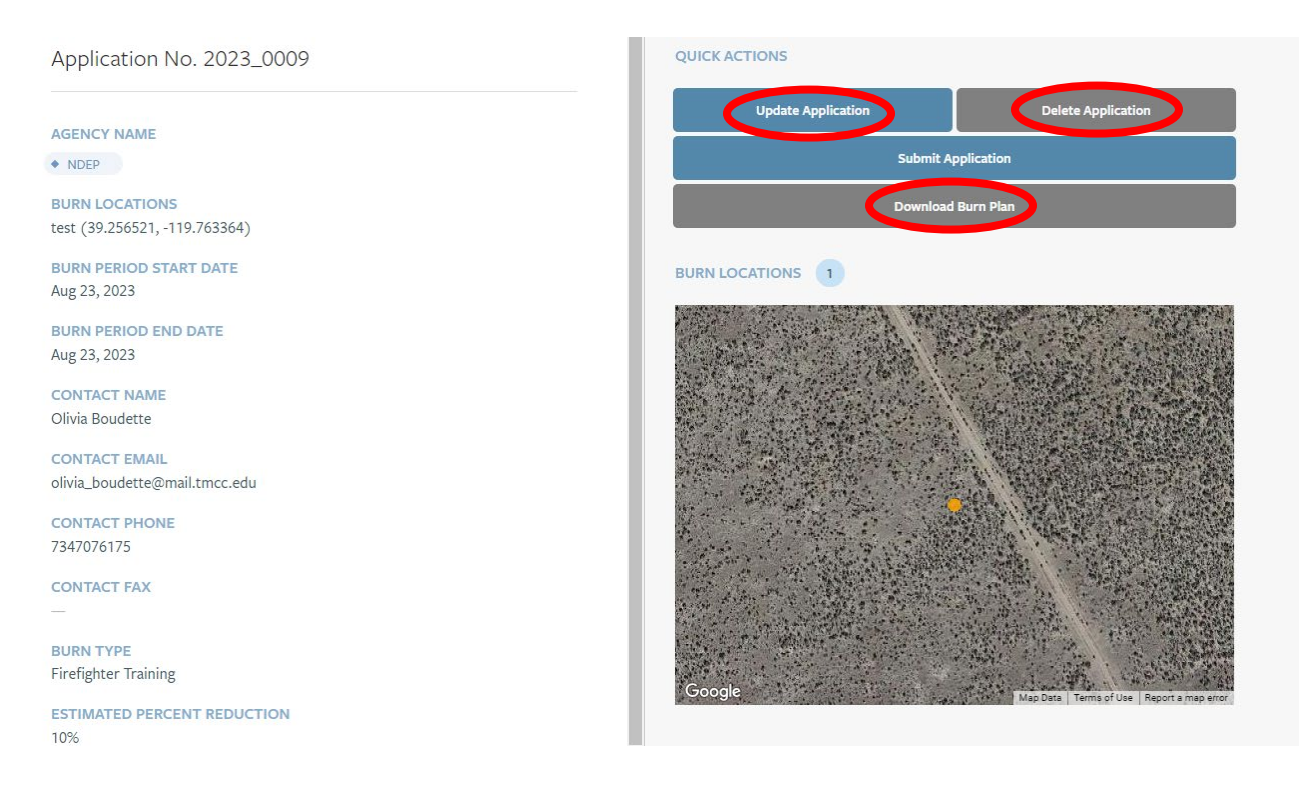

You will receive an email notification when NDEP approves the application. The application is now a Prescribed Burn Variance.

## **Prescribed Burn Variance Actions**

View the variance by clicking on your organization, then click Prescribed Burn Variances in the left-hand column.

| Á          | Environmental Protection AIMS • Air Info | ormation Management System |   |              |
|------------|------------------------------------------|----------------------------|---|--------------|
| #<br>-5MOI | organizations                            | Prescribed Burn Variances  |   |              |
| 0          |                                          | Variance No.               | • | Issued On    |
|            | Details                                  | 2023_0010                  |   | Aug 22, 2023 |
| Ð          | Prescribed Burn Applications 🔋 >         | 2020_0075                  |   | Jun 13, 2020 |
| 日          | Prescribed Burn Variances 🗾              |                            |   |              |
| SERV       | Users 3 >                                |                            |   |              |
| -7001      |                                          |                            |   |              |
| ш          |                                          |                            |   |              |
|            |                                          |                            |   |              |
|            |                                          |                            |   |              |
|            |                                          |                            |   |              |
|            |                                          |                            |   |              |

Select the variance you are interested in. From here you can request an extension for the burn variance (must be the same calendar year), view the application, view the variance contacts, submit Pre-Burn Notifications, and submit a Post-Burn Report.

The Pre-Burn Notification must be submitted through the website at least 1 day before the burn begins.

Once all burns for a variance have been completed, a post burn report can be submitted. Only 1 post burn report is submitted for each variance.

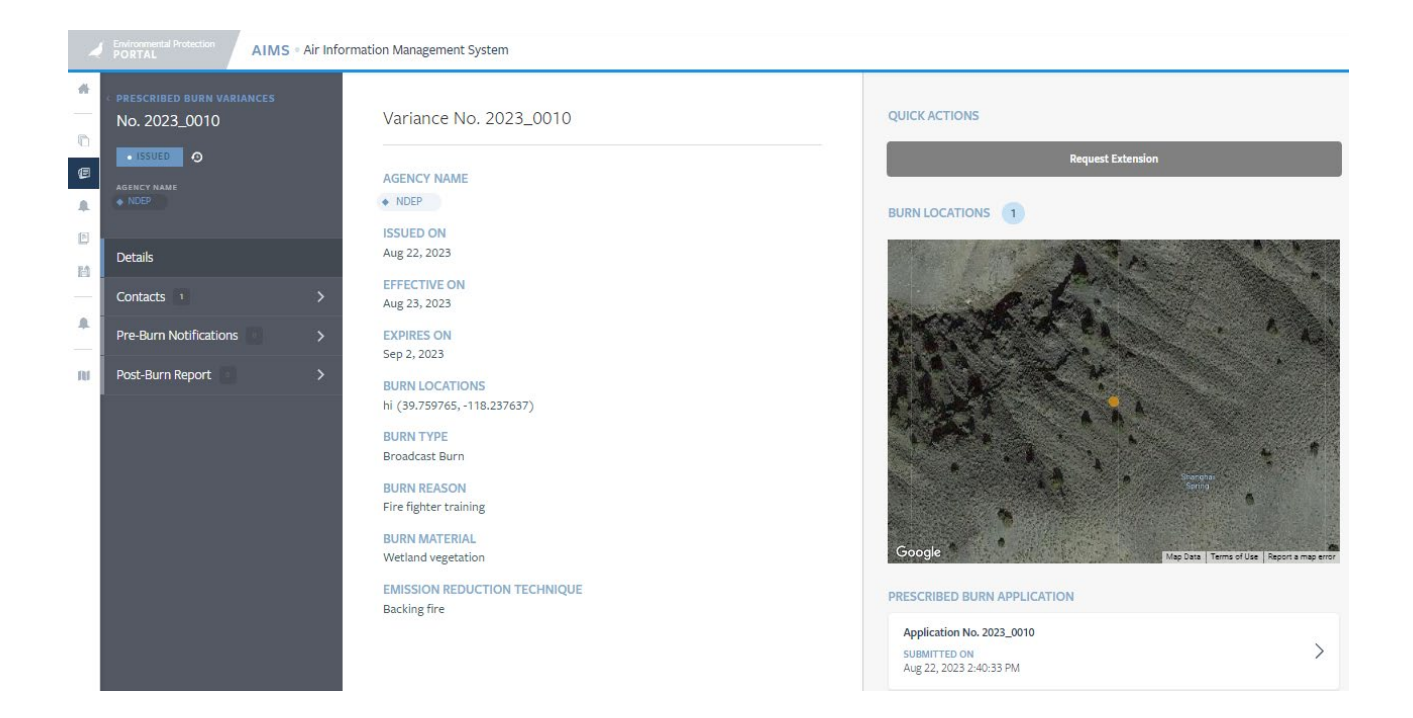

# Navigating through the AIMS sidebar menu

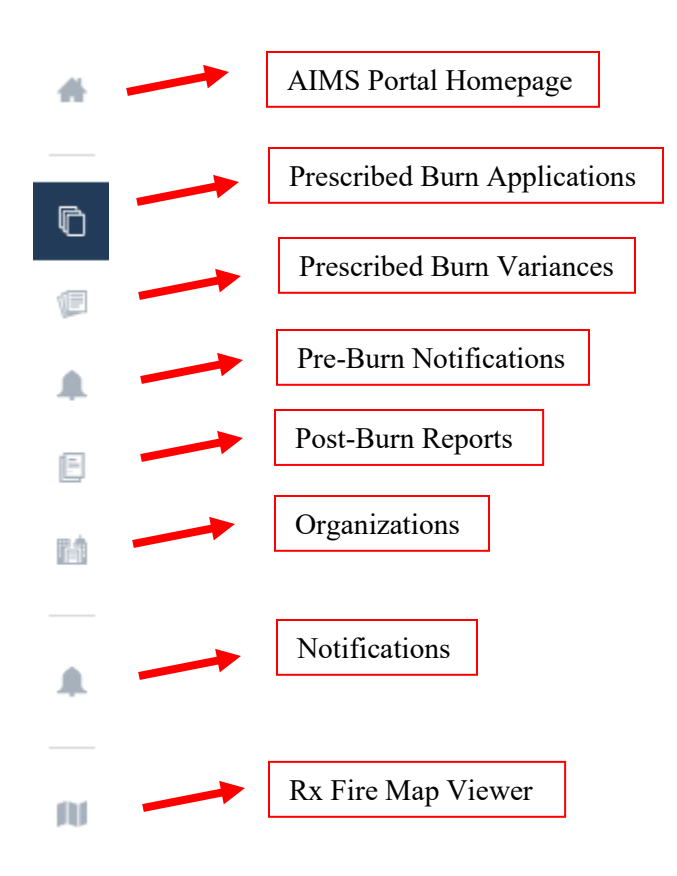